## Adding the Ricoh Device as a Printer

Download the latest Postscript driver from the Ricoh web site using the Google Drive link below. It should create a removable drive folder either on your desktop or inside your Download folder.

https://drive.google.com/open?id=1\_omf\_HkTY2kLyp9JEOv-Im\_YyWadlF9d

Open the folder and run the installation file that looks like a cardboard box. Follow the steps to add the print driver to your computer

Once it is finished, open System Preferences and click on Printers & Scanners. Click on the + button to add a new device.

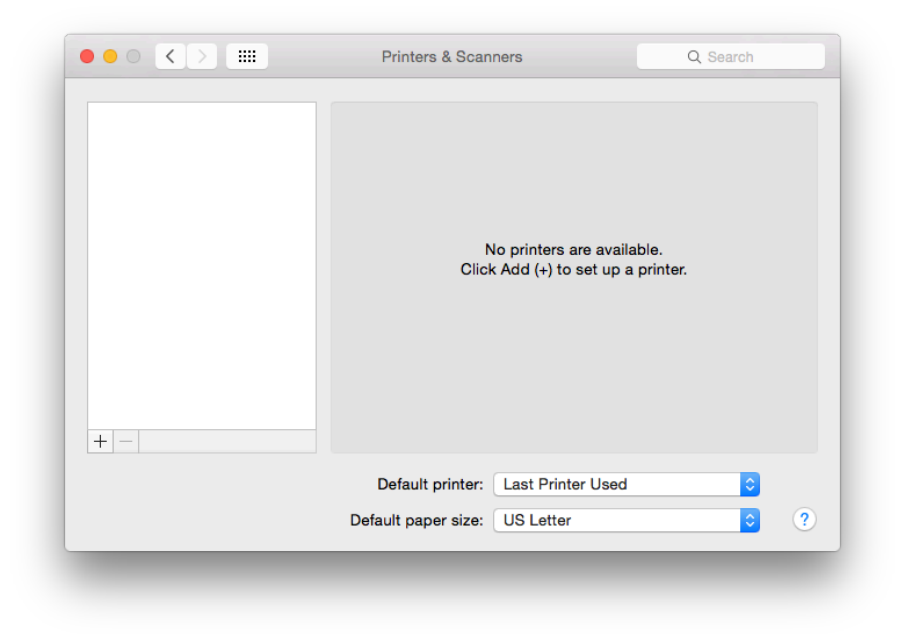

Click on the IP button. Enter the IP address. Ensure that the Line Printer Daemon (LPD) protocol is selected. Once the printer has been detected, you can rename the printer. In the Use field at the bottom, ensure that the correct Ricoh driver is listed.

|            | Add                                                                                   |                                  |                                 |
|------------|---------------------------------------------------------------------------------------|----------------------------------|---------------------------------|
| 🚽 🛞 -      | i                                                                                     | Q Search                         |                                 |
| fault IP W | lindows                                                                               | Search                           |                                 |
|            |                                                                                       |                                  | If it shows GENERIC             |
| Address:   | ENTER IP ADDRESS                                                                      |                                  | DOSTSCOIDT DOINTED the prin     |
|            | Invalid or incomplete address.                                                        |                                  | POSISCRIFI PRINTER, the prin    |
| Protocol:  | Line Printer Daemon - LPD                                                             | <b>≎</b>                         | driver installation was not     |
| Queue:     |                                                                                       |                                  | successful. Please email me at  |
|            | Leave blank for default queue.                                                        |                                  | <u>uwmps@uw.edu</u> if you      |
|            |                                                                                       |                                  | encounter this issue. Otherwise |
|            |                                                                                       |                                  | nrocood with the next step      |
| Name:      | ENTER IP ADDRESS                                                                      |                                  | proceed with the next step.     |
| Locations  |                                                                                       |                                  |                                 |
| Location:  |                                                                                       |                                  |                                 |
| Use:       | Generic PostScript Printer                                                            | <u></u>                          |                                 |
|            | The selected printer software isn't from<br>you use all the features of your printer. | the manufacturer and may not let |                                 |
|            | ,                                                                                     |                                  |                                 |
|            |                                                                                       | Add                              |                                 |
|            |                                                                                       |                                  |                                 |
|            |                                                                                       |                                  |                                 |
|            |                                                                                       |                                  |                                 |

Once you have successfully added the device using the correct print driver, you will need to select the configuration options. Click on Options & Supplies.

| Printers                                                   | R                  | ICOH PRINTER      |                     |
|------------------------------------------------------------|--------------------|-------------------|---------------------|
| <ul> <li>RICOH PRINTER</li> <li>Idle, Last Used</li> </ul> |                    | Open Print Queue  |                     |
|                                                            | <u></u>            |                   |                     |
|                                                            | Location:          |                   |                     |
|                                                            | Kind: R            | ICOH MP C3003 PS  |                     |
|                                                            | Status: Id         | lle               |                     |
|                                                            |                    |                   |                     |
|                                                            | Share this printer | on the network    | Sharing Preferences |
| + -                                                        |                    |                   |                     |
|                                                            | Default printer:   | Last Printer Used | 0                   |
|                                                            | Default paper size | US Lottor         |                     |

Under Option Tray, select Tray 3 (LCT) or Lower Paper Trays, depending on your machine configuration. Under Finisher, select the specified model number for your device. Click OK.

| Printer | To take full advantage of your printer's options, confirm that they are accurately shown here. For information on your printer and its optional hardware, check the printer's documentation. |
|---------|----------------------------------------------------------------------------------------------------|
|         | Option Tray: Not Installed                                                                                                    |
|         | Large Capacity Tray: Not Installed                                                                                                    |
|         | Internal Shift Tray: Not Installed                                                                                                    |
|         | External Tray: Not Installed                                                                                                    |
|         | Finisher: Not Installed                                                                                                    |
|         |                                                                                                    |
| + -     |                                                                                                    |
|         | Cancel                                                                                                    |

If your machine requires a user code for printing, you will need to configure and save a new printer preset. Open Microsoft Word. Click Print to open the dialog window. If needed, click on Show Details to expand the window.

| Printer: | RICOH PRINTER  | <u></u> |       |
|----------|----------------|---------|-------|
| Copies:  | 1 🗘 🗸 Two-Side | d       |       |
| Pages:   | All            |         |       |
| ? PDF 🗸  | Show Details   | Cancel  | Print |

If your machine does not require a user code to print, skip to the next step. If it does require a code, toggle the highlighted menu to Job Log. Check the Enable User Code box. Enter a valid code in the User Code field.

| Printer:       | RICOH PRINTER                     |
|----------------|-----------------------------------|
| Presets:       | Default Settings                  |
| <b>0</b> · · · |                                   |
| Copies:        |                                   |
| Pages:         | From: 1 to: 1                     |
| Paper Size:    | US Letter \$ 8.50 by 11.00 inches |
| Orientation:   | ti te Scale: 100 %                |
|                |                                   |
|                | Job Log                           |
|                | User ID:                          |
|                | Job Type: Normal Print            |
|                | File Name:                        |
|                | Password:                         |
|                | ✓ Enable User Code                |
|                | User Code:                        |
|                | Set Print Time                    |
|                | Time: 12:00 AM                    |
| Fold           | ler Number: 0                     |
| Folder         |                                   |
| Folder         | Password:                         |
|                |                                   |
|                | taile Cancel Drive                |
| Hide De        | cancel Print                      |
|                |                                   |

To set the default to B&W printing, toggle the highlighted menu to Printer Features. Toggle the Color Mode to Black and White.

| Printer          | RICOH PRINTER                         |
|------------------|---------------------------------------|
| Presets          | :: Default Settings                   |
| Copies           | : 1 Vo-Sided                          |
| Pages            | s: • All                              |
|                  | From:         1         to:         1 |
| Paper Size       | e: US Letter                          |
| Orientation      | n: 1 1 Scale: 100 %                   |
|                  | Printer Features                      |
|                  | Feature Sets: General 1               |
| Fit to Paper: Pr | ompt User 🗘                           |
| Resolution: 600  | dpi 🗘                                 |
| Collate Type: C  | ollate 🗘                              |
| Print Mode: Off  |                                       |
| Image Smoothing: | Off 🗘                                 |
| Color Mode: Bla  | ack and White ᅌ                       |
|                  |                                       |
| ? PDF 🔽 Hide I   | Details Cancel Print                  |

Lastly, you will need to save these changes as a new preset. Toggle the Presets menu to select Save Current Settings as Preset.

| Print                                            |
|--------------------------------------------------|
| Printer: RICOH PRINTER                           |
| Presets ✓ Default Settings<br>Last Used Settings |
| Copies Save Current Settings as Preset           |
| Pages Show Presets                               |
|                                                  |
| Paper Size: US Letter 8.50 by 11.00 inches       |
| Orientation:                                     |
| Printer Features                                 |
| Feature Sets: General 1                          |
| Fit to Paper: Prompt User                        |
| Resolution: 600 dpi                              |
| Collate Type: Collate                            |
| Print Mode: Off                                  |
| Image Smoothing: Off                             |
| Color Mode: Black and White                      |
| ? PDF V Hide Details Cancel Print                |

Name the preset and click OK.

| The set in         |                  | barry                |               |        |
|--------------------|------------------|----------------------|---------------|--------|
| Preset Available   | For: Only t      | his printer<br>nters |               |        |
|                    |                  |                      | Cancel        | ОК     |
| Paper Size:        | USLetter         | 0                    | 8.50 by 11.00 | inches |
| Orientation:       |                  | Scale: 1             | 00 %          |        |
|                    | Printer Feature  | es                   | ٥             |        |
|                    | Feature Sets:    | General 1            | ٢             |        |
| Fit to Paper: Pron | npt User         | ٥                    |               |        |
| Resolution: 600 d  | pi 🗘             |                      |               |        |
| Collate Type: Coll | ate              | ٥                    |               |        |
| Print Mode: Off    | \$               |                      |               |        |
| Image Smoothing:   | Off              | ٥                    |               |        |
|                    | Is an al Milette | <u>^</u>             |               |        |

The Ricoh device is now ready for use as a printer. Please note the following:

When printing from Adobe, you will need to click on the highlighted Printer button to open the Mac system dialog window.

| Printer: RICOH PRINTER C Advanced    | Help (               |
|--------------------------------------|----------------------|
| Copies: 1 0 Print in grayscale       | (black and white)    |
| Pages to Print                       | Comments & Forms     |
|                                      | Document and Markups |
| O Current page                       | Summarize Comments   |
| Pages 1                              |                      |
| <ul> <li>More Options</li> </ul>     | Scale: 72%           |
| Dens Oficial & Handling              |                      |
| Page Sizing α mandling (1)           |                      |
| Size Poster E Multiple Dooklet       | 11 x 8 5 loches      |
| ▲ C+                                 |                      |
|                                      |                      |
|                                      |                      |
| Custom Scale: 100 %                  | 5- 6 B 20 5- 2       |
|                                      |                      |
| Choose paper source by PDF page size |                      |
| Print on both sides of paper         |                      |
|                                      |                      |
| Auto pertrait/landecane              |                      |
|                                      |                      |
|                                      |                      |
|                                      |                      |
|                                      | Page 1 of 1          |
| Page Setup Printer                   | Cancel Print         |
|                                      |                      |

If you see the following alert, check the box and click Yes to skip this message in the future.

|    | Acrobat                                                                                                    |
|----|----------------------------------------------------------------------------------------------------|
| J. | The Print Setup dialog box is provided by the<br>operating system. To ensure that you can use<br>the full print capabilities of Acrobat, please<br>set all print options from the Application print<br>dialog box. Do you want to continue? |
|    | On not show this message again                                                                                                    |
|    |                                                                                                    |

When printing from Chrome, you must click on the Print using system dialog option.

| Print<br>Total: <b>1 page</b> |                                             | 12/11/2015                                             | Nee Tab<br>Armand Gmail Images                 |  |
|-------------------------------|---------------------------------------------|--------------------------------------------------------|------------------------------------------------|--|
| Destination                   | Cancel Save                                 | G                                                      | oogle                                          |  |
| Pages                         | All                                         | Search G                                               | pogle or type URL                              |  |
| Layout                        | ● e.g. 1-5, 8, 11-13 Portrait               | S Welcome                                              | to Google Cl Chrome Web Store                  |  |
| Paper size                    | Letter 👻                                    |                                                        |                                                |  |
| Margins                       | Default -                                   |                                                        |                                                |  |
| Options                       | Headers and footers     Background graphics | Join Queen Rai                                         | iia as she explores the rose-red city of Petra |  |
| Print using syst              | tem dialog (て発P)                            |                                                        |                                                |  |
| Open PDF in P                 | review                                      |                                                        |                                                |  |
|                               |                                             | https://www.poorle.com/.lchromelnewisk0eum=2.kie=UTF-8 |                                                |  |